## GDM-906X アプリケーション資料

## データログ機能(Trigger Delay を使用した時間間隔調整)

本資料では、データログ機能についての応用操作について説明します。 GDM-906Xの取扱い説明書も合わせて参照ください。

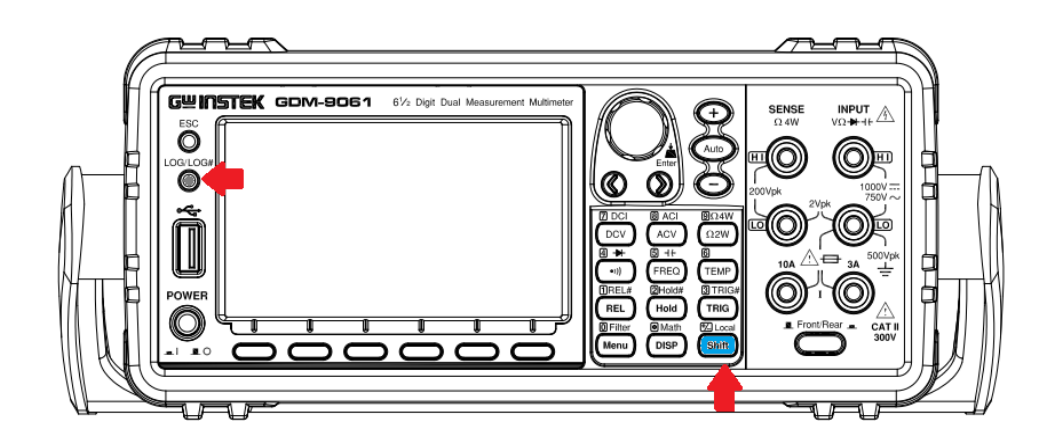

LOG / LOG# ボタンの説明

LOG/LOG#

- 1. O を押すと、フロントパネルに挿入した USB メモリへの保存動作が始まります。 画面またはデータバッファの測定値を保存することが出来ます。
- 2. (Shift) + 〇 を押すと、ログ機能の設定メニューに入ります。

| LOC CDC 2<br>DC Voltage Trig:Auto Filter                             | © ■ ■) ₩ 14:51:17<br>5/s A Range: 100mV                        |
|----------------------------------------------------------------------|----------------------------------------------------------------|
| A-Zero<br>Log Mode FileName Name Ove<br>Capture Default SCREEN00 Alw | mVDC                                                           |
| F1 ログモードの選択:<br>F1 Capture:画面キャプチ<br>F2 SaveRead: 測定値                | テャモード<br>記録モード                                                 |
| LOC LAN 2<br>DC Voltage Trig:Auto Filter                             | 測定1世記録モートはISJとなりま9<br>SI (4) 記 14:04:58<br>20/s (M Range: 10V) |

## トリガ・ディレイ設定を利用したデータログ動作

- 初めに、データ保存する測定機能を設定します。
  DCV / DCI / ACV / ACI 等々
- Auto Zero の設定をします。
  Auto Zero が On の場合、測定間隔は Speed 表示の倍の長さとなります

Speed:5/s -----Auto Zero On: 1秒間に2.5回測定が行われます。(400msec 間隔) Speed:5/s -----Auto Zero Off: 1秒間に5回測定が行われます。(200msec 間隔)

(長期間のログテータ取得の際は、Auto Zero On をお勧めします)

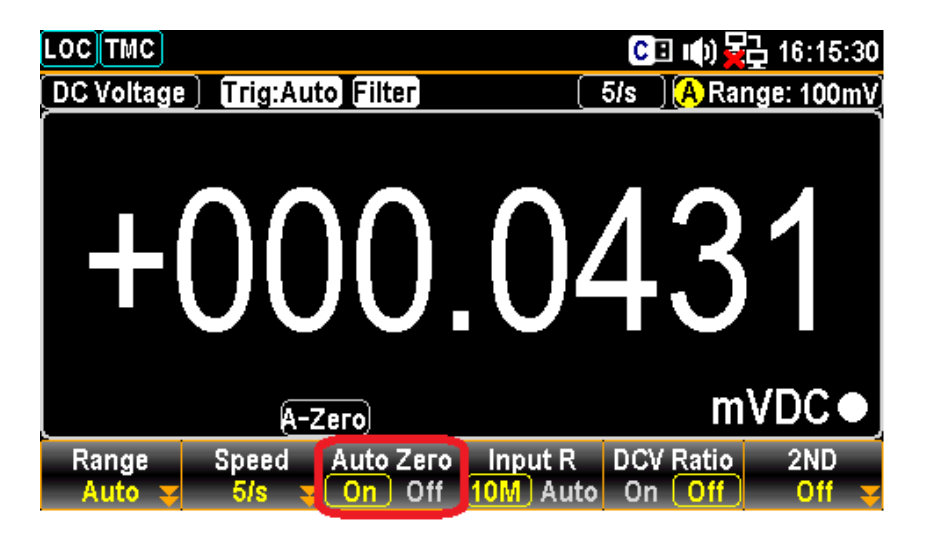

3. トリガ・ディレイの時間設定を行います。ディレイ時間は上記 Speed の間隔にプラスされて測定が実行されます。

| Shift + TRIG                                                | を押して               | 設定メニ      | ユー          | -へ入り                         | )ます。           |          |
|-------------------------------------------------------------|--------------------|-----------|-------------|------------------------------|----------------|----------|
| LOCTMC                                                      | 2                  |           | C           | 🗉 🕪 🙀                        | <u>급</u> 16:15 | :51      |
| DC Voltage Trig:Auto                                        | Filter             | [ !       | 5/s         | ) <mark>(A</mark> Rar        | nge: 100       | m٧       |
| +00                                                         | 0.                 | 02        | 4           | 9                            | 6              |          |
| A-Ze                                                        | го                 |           |             | m                            | VDC            |          |
| TrigSourceSampCount 1<br>Auto <mark>❤</mark> 1 <del>❤</del> | ST Delay<br>Auto 😴 | 2ND Delay | Trig<br>Po: | Signal<br>s <mark>Neg</mark> | EOM O<br>Pos N | UT<br>eg |

4. F3 キー Auto (1ST Delay)を押します。

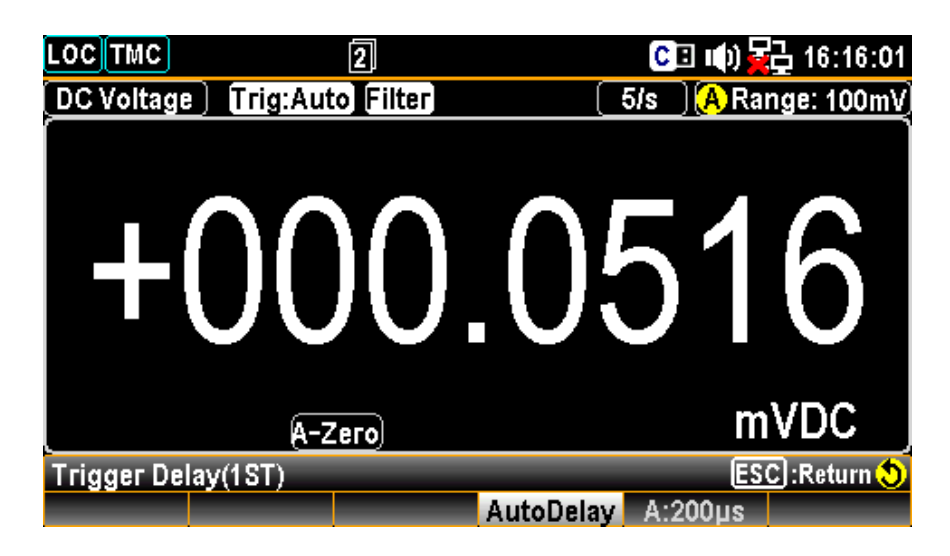

5. さらに F4 キー Auto Delay を押して、Trigger Delay 設定メニューに入ります。 数値キーで直接値を入力するか、または左右の矢印キー<>とノブで値を設定します。

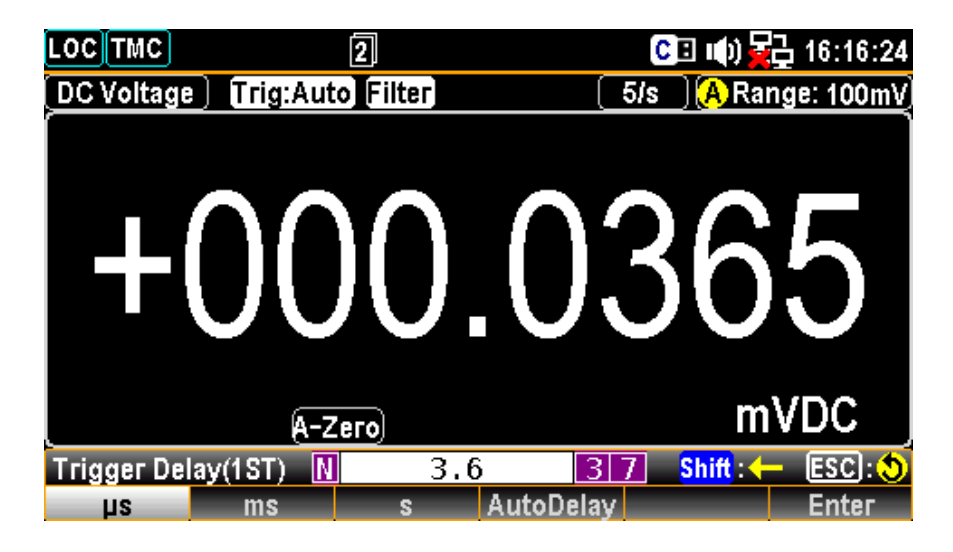

Speed:5/s, Auto Zero On の設定状態で、測定間隔を4秒にするには、「3.6秒」を設定し、 F6 キー Enter で値を決定します。

同様の設定状態で、測定間隔を 30 秒とする場合は「29.6 秒」を、 1 分にする場合は「59.6 秒」を設定します。 トリガ・ディレイに、3.6秒を設定した状態。

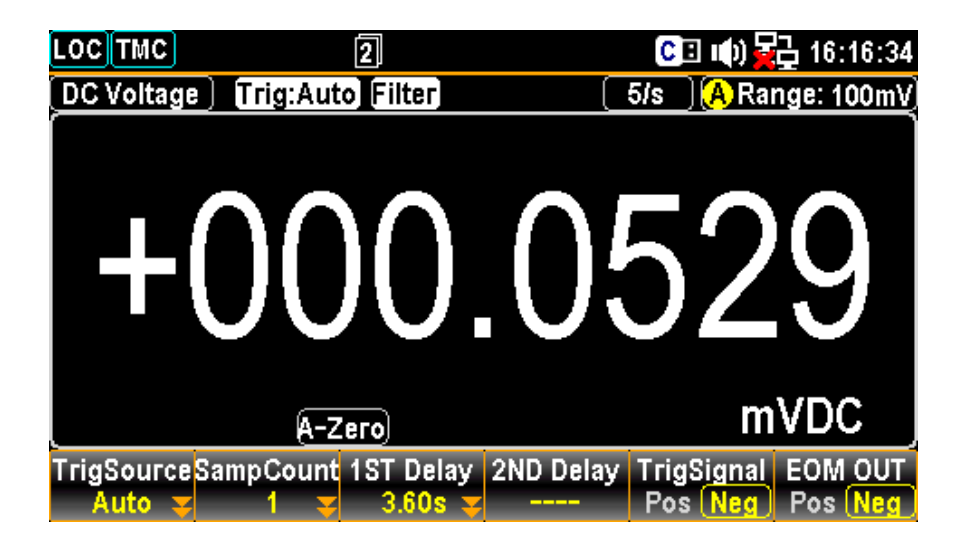

測定間隔4秒の状態で、EOM(End of Measurement)出力パルスを観測。

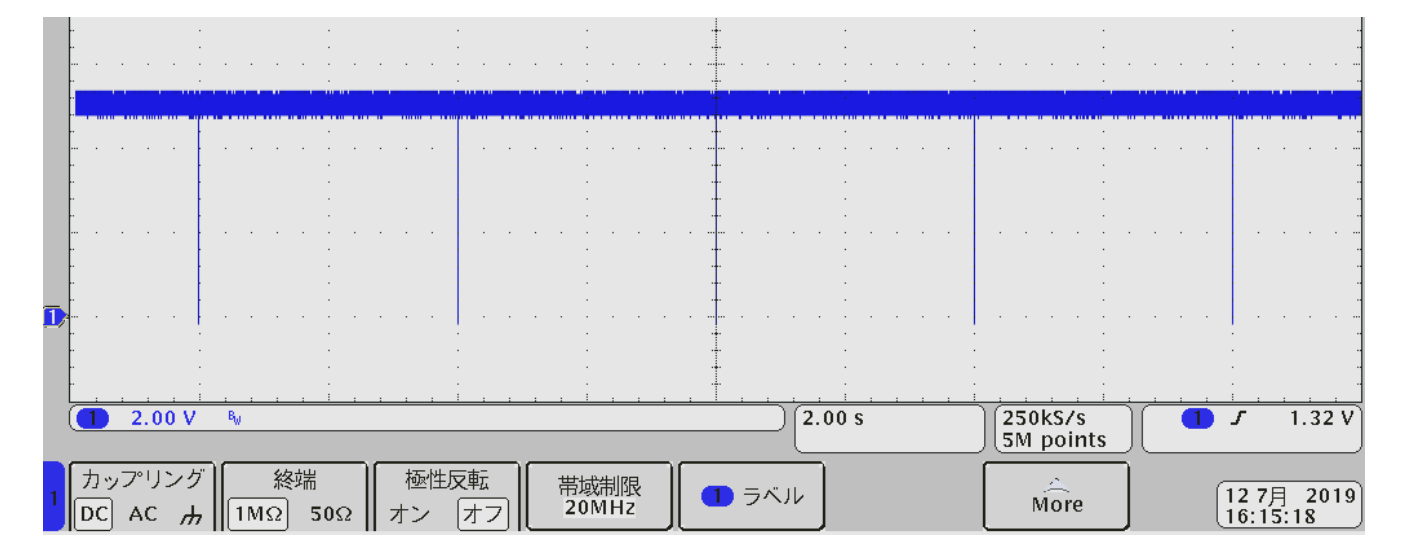

測定間隔 30 秒の状態で、EOM(End of Measurement)出カパルスを観測。

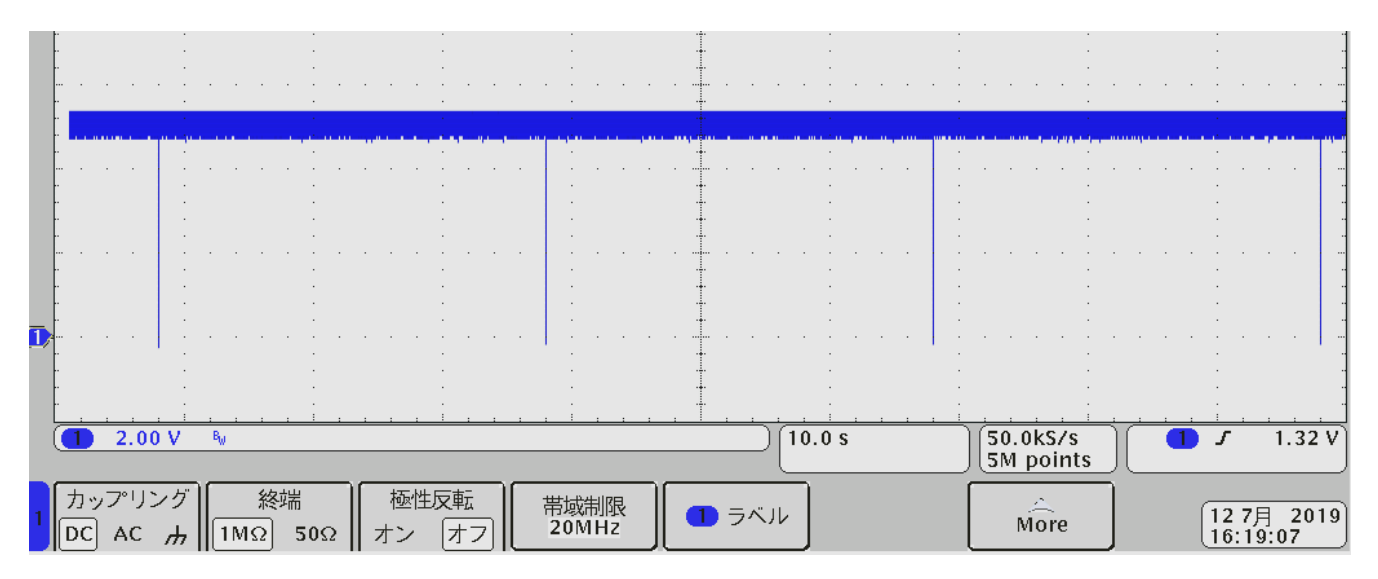

6. ログデータの取得状況を分りやすくする為に統計表示にします。

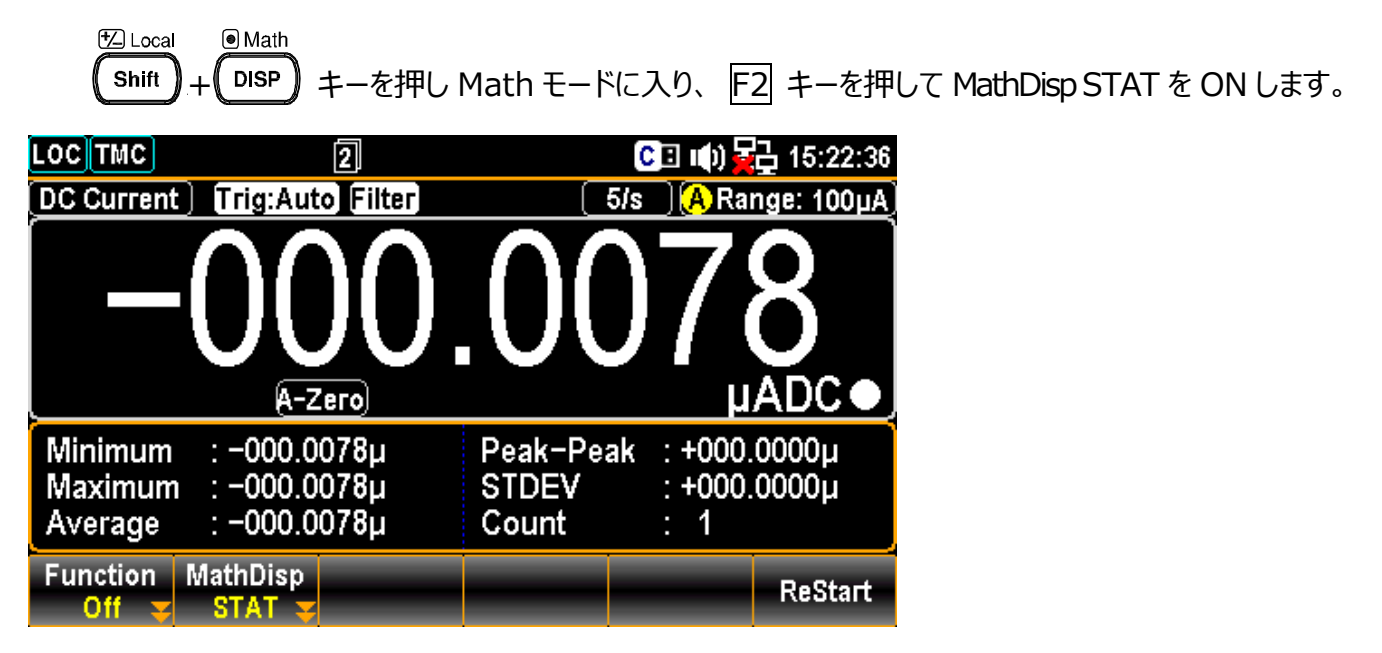

7. F6 キー ReStartを押すと設定した間隔で測定が開始され、Countが増えていきます。

必要に応じて、表示をヒストグラムやトレンドチャートに切り替えます。 <sup>® Math</sup>

DISP】キーを押し、F2 キーから選択します。

| LOC                           | 2                                     | C 🗉 🕪 🙀 15:                                                                                | :21:06 LOC TMC                           | 2                                              | C                                                          | 🗉 🕪 🙀 15:21:24                                  |
|-------------------------------|---------------------------------------|--------------------------------------------------------------------------------------------|------------------------------------------|------------------------------------------------|------------------------------------------------------------|-------------------------------------------------|
| DC Curr                       | ent Trig:Auto Filter                  | 5/s 🛛 🗛 Range: 1                                                                           | 100µA) DC Current                        | Trig:Auto Filte                                | r (5/s                                                     | ) 🗛 Range: 100µA)                               |
| -0                            | 00.0080 µADC                          | (MIN : -000.0118µ P-P : +000.0<br>MAX: -000.0033µ STD : +01.24<br>AVG : -000.0075µ COU: 49 | <sup>0084µ</sup><br><sup>4700n</sup> –00 | 0.0080 µAD                                     | C (MIN : -000.0118µ<br>MAX: -000.0033µ<br>AVG : -000.0075µ | P-P : +000.0084µ<br>STD : +01.24700n<br>COU: 49 |
| 4<br>(8.2%)                   |                                       |                                                                                            | +100µ                                    |                                                | +                                                          |                                                 |
| Total<br>49                   |                                       |                                                                                            |                                          |                                                | ******                                                     | ·                                               |
| Bins<br>100                   |                                       |                                                                                            | -100µ                                    |                                                |                                                            |                                                 |
|                               | -0.0173µ                              | -0.0062µ +0.0                                                                              | .0049µ                                   |                                                | (49)                                                       |                                                 |
| TrigSour<br><mark>Auto</mark> | ceSampCount 1ST Delay<br>1 😴 29.60s 3 | 2ND Delay TrigSignal EOM<br>Pos Neg Pos                                                    | A OUT Digit<br>Neg Auto 😴                | Display VSca<br>TrendChart <mark>y</mark> Norm | ile HScale<br>al <mark>y Count y</mark> Stop               | o&Viewy ReStart                                 |

LOG/LOG#

8. USB メモリを挿入し、 🔘 ボタンを押すとサンプリング・バッファにある測定値データが

メモリに保存されます。

※測定機能を他のモードに切り替えると、サンプリング・バッファはクリアされます。 ※測定数がバッファの上限に達すると古いデータから上書きされていきます。

GDM-9060 サンプリング・バッファ 1万 reading GDM-9061 サンプリング・バッファ 10万 reading